# WebEx تاعامتجإ ويديف ةقد مەف

### تايوتحملا

قمدق ملا قمدق ملا عدوت عمل عدوت عملا <u>قل حرم ا</u> ضرع فصو <u>قل حرم : 2+3 بنج علا ابنج/مالفأ طيرش</u> <u>قل حرم : 2+3 بنج عل ابنج/مالفأ طيرش</u> <u>مري الفألا طيرش</u> <u>1. (بتكملا حطس ليمع) طشنلا ضرعلا ذفنم كارتشا.</u> <u>2. GridView / Thumbnail View Webex Desktop (مارفا المار)</u> <u>قب وجأو قل ئسأ</u>

#### ەمدقملا

تاعامتجإ يف ويديفلا تافلمل ةقدلا يف كارتشالا لمع ةيفيك دنتسملا اذه حضوي Webex تاعامتجإ يف ويديفلا تافلمل اذه حضوي كمسلا ةليلق ءالمعلاو ةيبتكملا رتويبمكلا ةزهجأل.

#### ىوتحملا

امتجإ يف ويديفلا حوضو ةقد طبض دمتعي Webex عامتجإ يف ويديفلا حوضو ةقد طبض دمتعي ةجلاعملا ةدحو لثم) ةيلحملا طورشلاو ،ملتسملاو لسرملل ويديفلا طيطخت نييعت يف لماوعلا هذه رثؤت نأ نكميو ،(نيكراشملا عيمجل ةركاذلا/ءادألا/تاكبشلل (CPU) ةيزكرملا ال ،اهلاسرا متي يتلا ويديفلا ةقد ثيحب ،لبقتسملا/لسرملا بناج ىلع ويديفلا طبض Webex.

#### :ةلحرملا ضرع فصو

ىلع ملتسملاو لسرملا دمتعي ،Webex Meetings ب صاخلا يلاحلا ويديفلا ميمصتل اقفو دمتعت يتلاو ،اهب حومسم ويديف ةقد ىصقأ ديدحتل ويديفلا يف كارتشالا ةيجيتارتسا وه ام ةفرعمل ةفوفصملا عجار .هرييغت ةيفيكو همجحو يقلتملا ويديف ذفنم مقر ىلع :كمسلا ليلق ءالمعلاو Webex زارط يبتكملا رتويبمكلل يلاحلا قطنملا

Stage جمانرب :3+3 بنج يلإ ابنج/مالفألا طيرش

وه ةذفان لكل مدختسملا ويديف عطاقم ددعل ىصڨألا دحلا:

ام ةئيەت) مدختسملل ويديف 12 ىلإ لصي ام :بنج ىلإ ابنج/مالفألا طيرش-(بلطلا بسح ويديف 24 ىلإ لصي

مدختسملل ويديف عطاقم 8 ىلإ لصي ام + ىوتحملا :-Stage

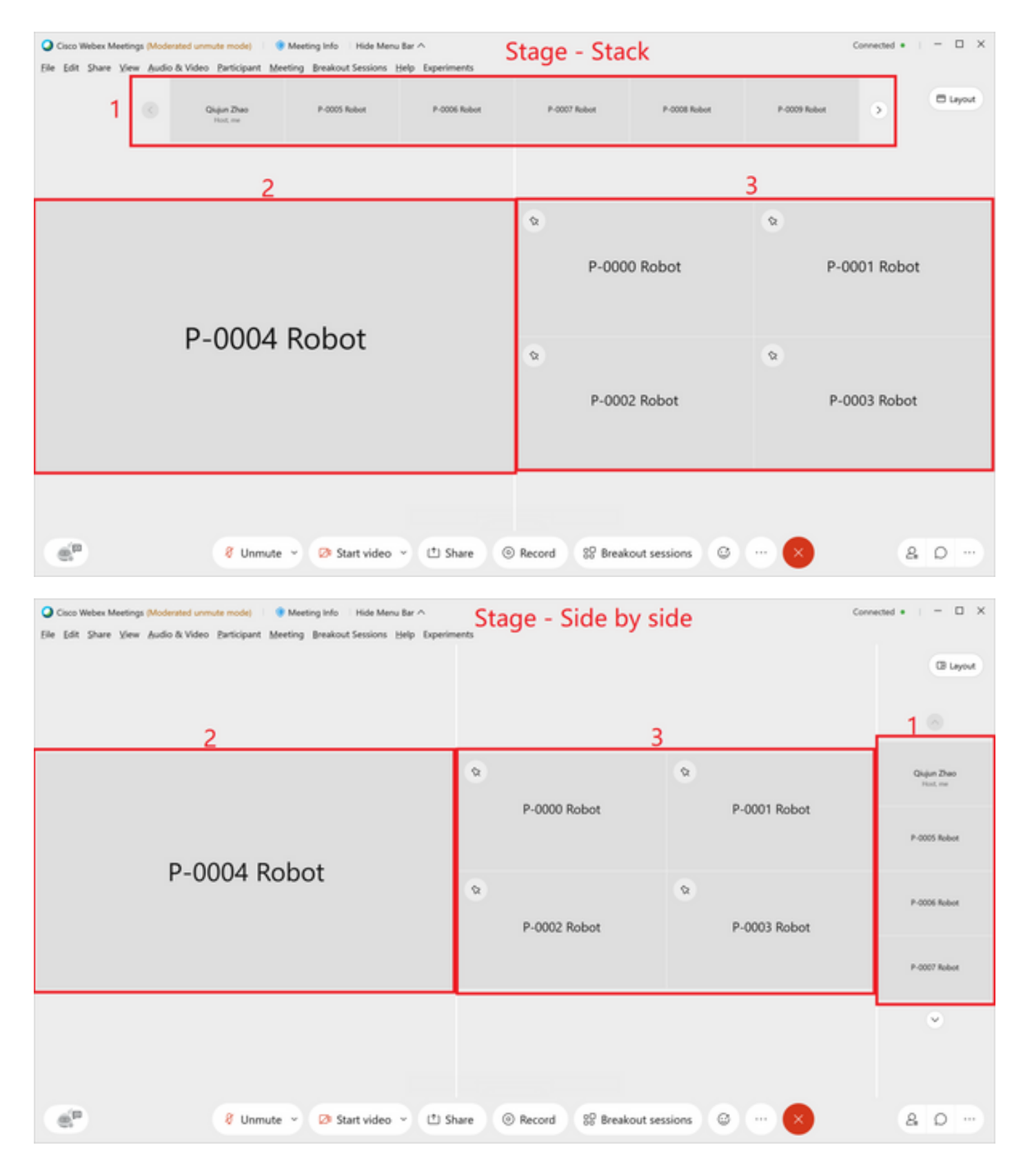

ةلحرم :2 + يبناج ىوتحم/مالفأ طيرش

وه ةذفان لكل مدختسملا ويديف عطاقم ددعل ىصقألا دحلا:

ام ةئيەت) مدختسملل ويديف 12 ىلإ لصي ام :بنج ىلإ ابنج/مالفألا طيرش-(بلطلا بسح ويديف 24 ىلإ لصي

مدختسملل ويديف عطاقم 8 ىلإ لصي ام + ىوتحملا :Stage-

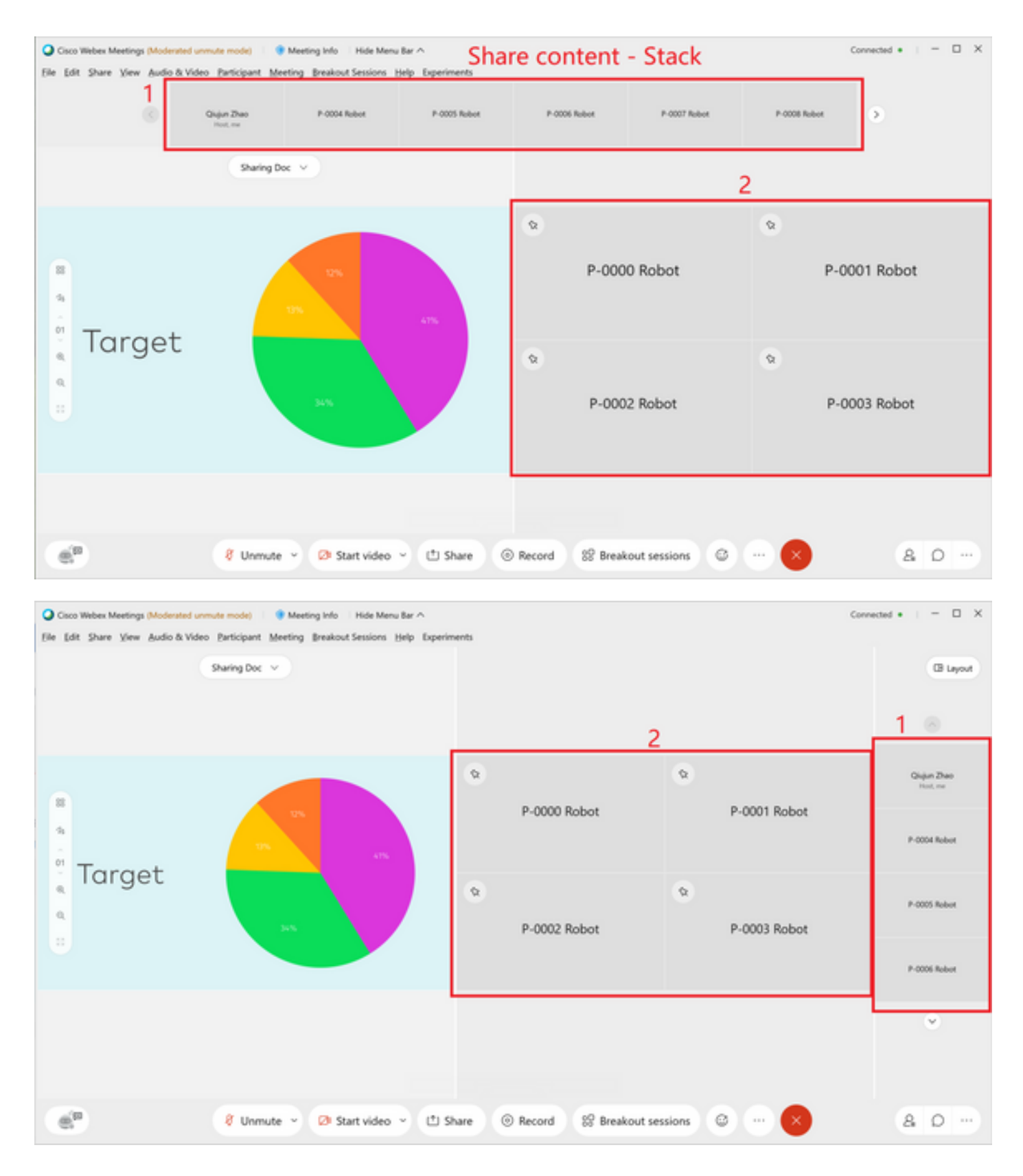

(بتكملا حطس ليمع) طشنلا ضرعلا ذفنم يف كارتشالا. 1

ىلا لصت ةقدب ويديفلا ضرع نكمي ،ةلحرملا يف ةكبشلا ةذفان دوجو عم :1 رصنعلا يف لسكب 360 Active Window.

| Active Video Height (px)                                                                                          | Webex Video Resolution         |                     |  |
|----------------------------------------------------------------------------------------------------|--------------------------------|---------------------|--|
| height >= 540 (Webex Windows)<br>height >= 540 (Webex Mac)<br>height >= 540 (Webex Thin)                          | no grid view<br>with grid view | <b>720p</b><br>360p |  |
| 270 <= height < 540 (Webex Windows)<br>270 <= height < 540 (Webex Mac)<br>320 <= <b>height</b> < 540 (Webex Thin) | 360P                           |                     |  |
| 135 <= height < 270(Webex Windows/Mac)<br>160 <= width < 320 (Webex Thin)                                         | 180P                           |                     |  |
| height < 135 (Webex Windows/Mac)<br>width < 160 (Webex Thin)                                                      | 90p                            |                     |  |

2. GridView / Thumbnail View Webex Desktop (،، ThinClient)، مَذْفَان Mac، ThinClient)

| View Mode         | Video Height (px)    | Windows&Mac Video<br>Resolution A |                                     | Port Restriction                      | Windows&Mac Video<br>Resolution B | Windows Video Resolution                                                            | MAC Video resolution                                                              |                                                |  |
|-------------------|----------------------|-----------------------------------|-------------------------------------|---------------------------------------|-----------------------------------|-------------------------------------------------------------------------------------|-----------------------------------------------------------------------------------|------------------------------------------------|--|
|                   |                      | Normal User                       | TP User                             |                                       |                                   |                                                                                     |                                                                                   |                                                |  |
| Grid              | height >=540         | 720p                              |                                     | Port count = 1                        | 720p                              |                                                                                     | Resolution Pass #1 (view size)                                                    |                                                |  |
| a                 | height >= 270        | 360P                              |                                     | Port Count <= 4                       | 360P                              |                                                                                     | Follow active video strategy                                                      |                                                |  |
| Stage             | Stage                |                                   |                                     | Port Count > 4 && Port<br>Count <= 25 | 180P                              |                                                                                     | Resolution Pass #2 (UI context)<br>Video layout mode specific strategy overriding |                                                |  |
|                   |                      |                                   | Port Count > 25 && Port Count <= 81 | 90P                                   | min(A, B)<br>Example: A = 360P, B | Resolution Pass #3 (user catetory)<br>Exceptional handling for special user like TP |                                                                                   |                                                |  |
|                   | height >=135 && <270 | 10                                | IOP                                 |                                       | 1                                 | =180P, Resolution = min (360P)<br>180P) = 180P                                      | =180P, Resolution = min (360P,<br>180P) = 180P                                    | =180P, Resolution = min (360P,<br>180P) = 180P |  |
|                   | height < 135         | 135 90p 180p /                    |                                     |                                       |                                   |                                                                                     |                                                                                   |                                                |  |
| Filmstrip         | height >= 270        | 360p                              | 360p                                | Port Count <=2                        | 360p                              |                                                                                     |                                                                                   |                                                |  |
| &<br>Side by side | 270< height >=135    | 180p                              | 1809                                |                                       | 180p                              |                                                                                     |                                                                                   |                                                |  |
|                   | height < 135         | 90p                               | 180p                                |                                       | 90p                               |                                                                                     |                                                                                   |                                                |  |

## ةبوجأو ةلئسأ

لاسرا لسرملل نكمي له ،ويديفلا طيطخت ةكبش راتخي يقلتملا فرطلا ناك اذإ :س • كلسكب 360 ىل| لصي ويديف

يف طقف دحاو ذفنم كانه ناك اذإ ،ويديفلا طيطخت ةكبشل مالتسالا ةياهن رايتخإ :أ 360 ىلإ 4 ىلإ 2 نم مقرلا لصي نأ نكميو ،لسكب 720 ىلإ لصي نأ نكمي ،ةكبشلا ضرع لسكب 180 ىلإ لصي نأ نكمي 4 < ،لسكب.

• اذه لااسرإ نكمي لهف ،Stage وأ Focus ويديف طيطخت راتخت ةيقلتملا ةهجلا تناك اذإ :س كلسكب 720 عم ىلع دمتعي امك ،يقلتملاو لسرملا نم لكل ةكبشلا طورشو زاهجلا ىلع كلذ دمتعي :أ همجحو ويديفلا ذفنم مقر.

180 ىلإ ويديفلا ةقد طبض متيسف ، C=180p و C=180p كراشملا يدل ناك اذإ :س • وأ (نيكراشملا نيب ةرفوتملا ويديفلا ققدل ىندألا دحلا) لبقتسملا بناج ىلع لسكب و A=720p b=360p تناك اذإ .همجحو لابقتسالا زاهج ويديف ذفنم مقر ىلع طقف دمتعت له و A=720p b=360p عجار B مرتعا الاربي المار المار المار المار على قدم مقر يال المار الماري الم عجار C=180p عجار B مرتوا الماري الماري المار المار المار المار الماري الماري الماري الماري الماري الماري الماري مراي الماري الماري الماري الماري الماري الماري الماري الماري الماري الماري الماري الماري الماري الماري الماري مواري الماري الماري

ةمجرتاا مذه لوح

تمجرت Cisco تايان تايانق تال نم قعومجم مادختساب دنتسمل اذه Cisco تمجرت ملاعل العامي عيمج يف نيم دختسمل لمعد يوتحم ميدقت لقيرشبل و امك ققيقد نوكت نل قيل قمجرت لضفاً نأ قظعالم يجرُي .قصاخل امهتغلب Cisco ياخت .فرتحم مجرتم اممدقي يتل القيفارت عال قمجرت اعم ل احل اوه يل إ أم اد عوجرل اب يصوُتو تامجرت الاذة ققد نع اهتي لوئسم Systems الما يا إ أم الا عنه يل الان الانتيام الال الانتيال الانت الما